## Metrc Support Bulletin

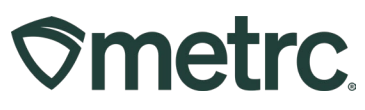

| Distribution Date:                                                            | Effective Date:                                                                                |  |  |  |  |
|-------------------------------------------------------------------------------|------------------------------------------------------------------------------------------------|--|--|--|--|
| 01/31/2024                                                                    | Ongoing                                                                                        |  |  |  |  |
|                                                                               | 5 5                                                                                            |  |  |  |  |
| Subject: Adding new unlicensed employees                                      |                                                                                                |  |  |  |  |
|                                                                               |                                                                                                |  |  |  |  |
| Reason: Facility Administrators can now add their own employees as unlicensed |                                                                                                |  |  |  |  |
| employees.                                                                    |                                                                                                |  |  |  |  |
|                                                                               | Distribution Date:<br>01/31/2024<br>Subject: Adding new unlice<br>ors can now add their own en |  |  |  |  |

Greetings,

Metrc is pleased to provide information on a recent change on how Metrc account administrators can now grant Metrc access to their own employees that are not licensed.

Please read on for more information regarding new functionality.

## **Metrc Support Bulletin**

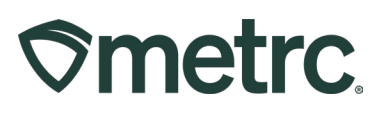

Administrators no longer need to obtain a license number for new employees. To add an unlicensed employee, the administrator will go to the Admin area on the navigational toolbar. Then select the Employees option which will take the user to the Employees grid – see **Figure 1**.

| Transfers    Financials    Reports   | Admin 👻                                                   |
|--------------------------------------|-----------------------------------------------------------|
| Packages                             | Tag Orders<br>Tags                                        |
| Active On Hold Inactive I In Transit | Locations Strains Items select a tab to view its content. |
|                                      | Transporters                                              |
|                                      | Employees                                                 |
|                                      |                                                           |

Figure 1: Employees Option to Add Unlicensed Employees Under Admin

From the Employees grid, select the Add Unlicensed Employees button – see Figure 2.

| ⊘metrc     | Packages   <del>-</del> | Transfers   <del>•</del> | Financials   <del>-</del> | Reports   🕶   | Adm  | nin 🔻    |        |         |         |         |   |      |   |
|------------|-------------------------|--------------------------|---------------------------|---------------|------|----------|--------|---------|---------|---------|---|------|---|
| Emplo      | yees                    |                          |                           |               |      |          |        | 1       |         | < 1     |   | X    |   |
| Add Licer  | nsed Employees          | Add Unlicensed I         | Employees E               | dit Employees | Lock | Unlock   |        |         |         |         |   |      |   |
| License No | p. : Last Nar           | me : First N             | ame : E-m                 | nail          | :    | Status : | Туре : | Granted | Expires | : Hired | : | Home | 1 |

Figure 2: Add Unlicensed Employees Button in Employees Grid

This will open the Add Unlicensed Employee action window. Fill in required fields and appropriate permissions being granted for the new employee. Once all information has been added for the new Unlicensed employee, select the green Create Employees button – see **Figure 3** below.

## Metrc Support Bulletin

| Add Unlicense                                                                                                    | ed Employees                                                                 |             |                                                                                                    |                                                                          | ×                                                                                                    |                 |                                                                                                    |  |  |
|----------------------------------------------------------------------------------------------------|------------------------------------------------------------------------------|-------------|----------------------------------------------------------------------------------------------------|--------------------------------------------------------------------------|----------------------------------------------------------------------------------------------------|-----------------|----------------------------------------------------------------------------------------------------|--|--|
| Employee #                                                                                                    | <i>‡</i> 1                                                                   |             |                                                                                                    |                                                                          | (clear)                                                                                                    |                 |                                                                                                    |  |  |
| First Name<br>Last Name<br>Last 4 <u>SSN</u>                                                                                                    |                                                                              | Permissions | Packages Page<br>Grids ( <u>req'd</u> )<br>Inventory<br>Create/Submit/ <u>Disc.</u><br>Notes                            | <ul> <li>View</li> <li>Manage</li> <li>Manage</li> <li>Manage</li> </ul> | LA Federal Parcel Svc-Med   406-x0001     LA Lofty Med-Cultivation A   403-x0001     LA Lofty Med-Cultivation B   403-x0002     LA Lofty Med-Dispensary   402-x0001     LA Lofty Red-Cultivation Lange x0001 |                 |                                                                                                    |  |  |
| E-mail                                                                                                    | Enable online access to this Facility                                        |             | Transfers Menu<br>Licensed & External<br>Templates                                                                      | <ul><li>Manage</li><li>Manage</li></ul>                                  | LA Lofty Rec-Store   402-X0003 LA Mishmash Med-Cultivation   403-X0003                                                                                                    |                 |                                                                                                    |  |  |
| Phone Number<br>Home                                                                                                    | ex. +1-123-456-7890<br>- Select Home -                                       |             |                                                                                                    |                                                                          | Trips Menu<br>All                                                                                                    | 🗆 View 🗌 Manage | LA Mishmash Med-MiP   404-X0001     LA Mishmash Rec-Cultivation   403R-X0002     LA Mishmash Rec-MIP   404R-X0001 |  |  |
| Employment                                                                                                    | <ul> <li>Owner at this Facility</li> <li>Manager at this Facility</li> </ul> |             | Financials Menu<br>All                                                                                                  | Manage                                                                   | LA Perceptive Labs-Med   405-X0001     LA Perceptive Labs-Rec   405R-X0001                                                                                                    |                 |                                                                                                    |  |  |
|                                                                                                    |                                                                              |             | All View Admin Menu Tag Orders Manage Locations Manage Strains Manage Items Manage Transporters Manage Employees Manage |                                                                          | Check all Check none                                                                                                    |                 |                                                                                                    |  |  |
| 1      C      Please note:  Al new employees granted online access to this Facility" checkox above will receive an e-mail with instructions and a hyperlink to log directly into their User Profile.  If online access is granted: Once toged in, the User will need to update their security settings. The e-mail will contain the User's Username, Ink expration date/time, and the Metric web address. |                                                                              |             |                                                                                                    |                                                                          |                                                                                                    |                 |                                                                                                    |  |  |
| Create Employees Cancel                                                                                                    |                                                                              |             |                                                                                                    |                                                                          |                                                                                                    |                 |                                                                                                    |  |  |

Figure 3: Add Unlicensed Employees Action Window

**⊘metrc**.